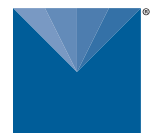

# **PS-2 IRRIGATION PRESSURE TRANSMITTER**

The PS-2 is compatable with METER ZL6 series data loggers.

NOTE: Loggers released pre-2009 are not compatible. To download recent firmware update visit meter.ly/ZL6-support

## METER

| Specifications           |                                                                                         |                   |                         |  |  |  |
|--------------------------|-----------------------------------------------------------------------------------------|-------------------|-------------------------|--|--|--|
| Cable Length:            | 9 ft.                                                                                   | Max Pressure:     | 300 PSIG                |  |  |  |
| Resolution:              | 0.1 PSIG                                                                                | Burst Pressure:   | 1500 PSIG               |  |  |  |
| Range:                   | 0—100 PSIG                                                                              | Connection:       | 1/4" male NPT           |  |  |  |
| Accuracy:                | +/- 1% from -20° to 85° C<br>+/- 1.5% from-40° to -20° C<br>+/- 1.5% from 85° to 125° C | Enclosure Rating: | NEMA 4X, UL94 V1, IP 65 |  |  |  |
| Compensated Temp. Range: | -40° to 125° C                                                                          |                   |                         |  |  |  |

8579-00 6.202

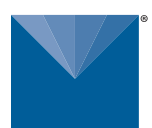

# PS-2 IRRIGATION PRESSURE TRANSMITTER

The PS-2 is compatable with METER ZL6 series data loggers.

NOTE: Loggers released pre-2009 are not compatible. To download recent firmware update visit https://meter.ly/ZL6-support

## METER

| Specifications           |                                                                                         |                   |                         |  |  |  |
|--------------------------|-----------------------------------------------------------------------------------------|-------------------|-------------------------|--|--|--|
| Cable Length:            | 9 ft.                                                                                   | Max Pressure:     | 300 PSIG                |  |  |  |
| Resolution:              | 0.1 PSIG                                                                                | Burst Pressure:   | 1500 PSIG               |  |  |  |
| Range:                   | 0—100 PSIG                                                                              | Connection:       | 1/4" male NPT           |  |  |  |
| Accuracy:                | +/- 1% from -20° to 85° C<br>+/- 1.5% from-40° to -20° C<br>+/- 1.5% from 85° to 125° C | Enclosure Rating: | NEMA 4X, UL94 V1, IP 65 |  |  |  |
| Compensated Temp, Range: | -40° to 125° C                                                                          |                   |                         |  |  |  |

8579-00 6.2025

# **PS-2 IRRIGATION PRESSURE TRANSMITTER**

The PS-2 is compatable with METER ZL6 series data loggers.

NOTE: Loggers released pre-2009 are not compatible. To download recent firmware update visit https://meter.ly/ZL6-support

## METER

| Specifications           |                                                                                         |                   |                         |  |  |  |
|--------------------------|-----------------------------------------------------------------------------------------|-------------------|-------------------------|--|--|--|
| Cable Length:            | 9 ft.                                                                                   | Max Pressure:     | 300 PSIG                |  |  |  |
| Resolution:              | 0.1 PSIG                                                                                | Burst Pressure:   | 1500 PSIG               |  |  |  |
| Range:                   | 0—100 PSIG                                                                              | Connection:       | 1/4" male NPT           |  |  |  |
| Accuracy:                | +/- 1% from -20° to 85° C<br>+/- 1.5% from-40° to -20° C<br>+/- 1.5% from 85° to 125° C | Enclosure Rating: | NEMA 4X, UL94 V1, IP 65 |  |  |  |
| Compensated Temp. Range: | -40° to 125° C                                                                          |                   |                         |  |  |  |

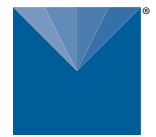

## **CONNECTING PS-2 TO ZL6 DATA LOGGER**

Use the stereo connector on the end of the cable to plug the sensor into one of the measurement ports on the ZL6 Logger.

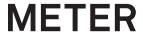

### SENSOR AND LOGGER CONFIGURATION

Before data can be collected, configure the port sensor. ZL6 software can be configured using ZENTRA Utility. To download ZENTRA Utility visit meter.ly/ZL6-support.

Connect the ZL6 to a computer running ZENTRA Utility. Once connected select the desire measurement interval. Next select the PS-2 in the **Sensor Type** dropdown menu. To ensure the PS-2 sensor is operating correctly select **Scan**. The ZL6 may now be disconnected from the computer.

For help troubleshooting read the ZL6 User manual at meter.ly/ZL6-support or contact Customer Support below.

#### **METER Group, Inc.**

2365 NE Hopkins Court, Pullman, WA 99163 T 509.332.5600 F 509.332.5158 E info@metergroup.com W metergroup.com NORTH AMERICA E support.environment@metergroup.com T +1.509.332.5600 EUROPE E support.europe@metergroup.com T +49 89 12 66 52 0

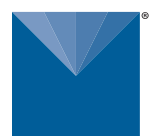

## **CONNECTING PS-2 TO ZL6 DATA LOGGER**

Use the stereo connector on the end of the cable to plug the sensor into one of the measurement ports on the ZL6 Logger.

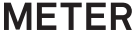

## SENSOR AND LOGGER CONFIGURATION

Before data can be collected, configure the port sensor. ZL6 software can be configured using ZENTRA Utility. To download ZENTRA Utility visit meter.ly/ZL6-support.

Connect the ZL6 to a computer running ZENTRA Utility. Once connected select the desire measurement interval. Next select the PS-2 in the **Sensor Type** dropdown menu. To ensure the PS-2 sensor is operating correctly select **Scan**. The ZL6 may now be disconnected from the computer.

For help troubleshooting read the ZL6 User manual at meter.ly/ZL6-support or contact Customer Support below.

#### **METER Group, Inc.**

2365 NE Hopkins Court, Pullman, WA 99163 T 509.332.5600 F 509.332.5158 E info@metergroup.com W metergroup.com NORTH AMERICA E support.environment@metergroup.com T +1.509.332.5600 EUROPE E support.europe@metergroup.com T +49 89 12 66 52 0

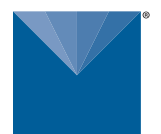

## CONNECTING PS-2 TO ZL6 DATA LOGGER

Use the stereo connector on the end of the cable to plug the sensor into one of the measurement ports on the ZL6 Logger.

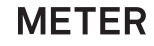

## SENSOR AND LOGGER CONFIGURATION

Before data can be collected, configure the port sensor. ZL6 software can be configured using ZENTRA Utility. To download ZENTRA Utility visit meter.ly/ZL6-support.

Connect the ZL6 to a computer running ZENTRA Utility. Once connected select the desire measurement interval. Next select the PS-2 in the **Sensor Type** dropdown menu. To ensure the PS-2 sensor is operating correctly select **Scan**. The ZL6 may now be disconnected from the computer.

For help troubleshooting read the ZL6 User manual at meter.ly/ZL6-support or contact Customer Support below.

#### **METER Group, Inc.**

2365 NE Hopkins Court, Pullman, WA 99163 T 509.332.5600 F 509.332.5158 E info@metergroup.com W metergroup.com NORTH AMERICA E support.environment@metergroup.com T +1.509.332.5600

EUROPE E support.europe@metergroup.com T +49 89 12 66 52 0